## 「利尻とりっぷ」をスマホに追加する方法

「利尻とりっぷ」のQRコードです。まずはこれを読み込んでください! 読み込みをしたら、iPhoneもしくはandroidのホーム画面への追加方法を確認してください!

位置情報をオンにすれば緊急の ときにも自分の居場所をGPSで教 えることができます。 緊急連絡もワンタッチで電話可能

## 

サイクリングマップを 見ることが出来ます。 おすすめコースを3コース設定。

利尻島の4地区のリアルタイム の天気も分かります。

## iPhoneへの追加方法

①カメラアプリもしくはQRコー ドリーダーでQRコードを読み込 みます。QRコードリーダーで読 み込んだ場合は、右下のsafariア イコンをタップしてsafariに移動 します。

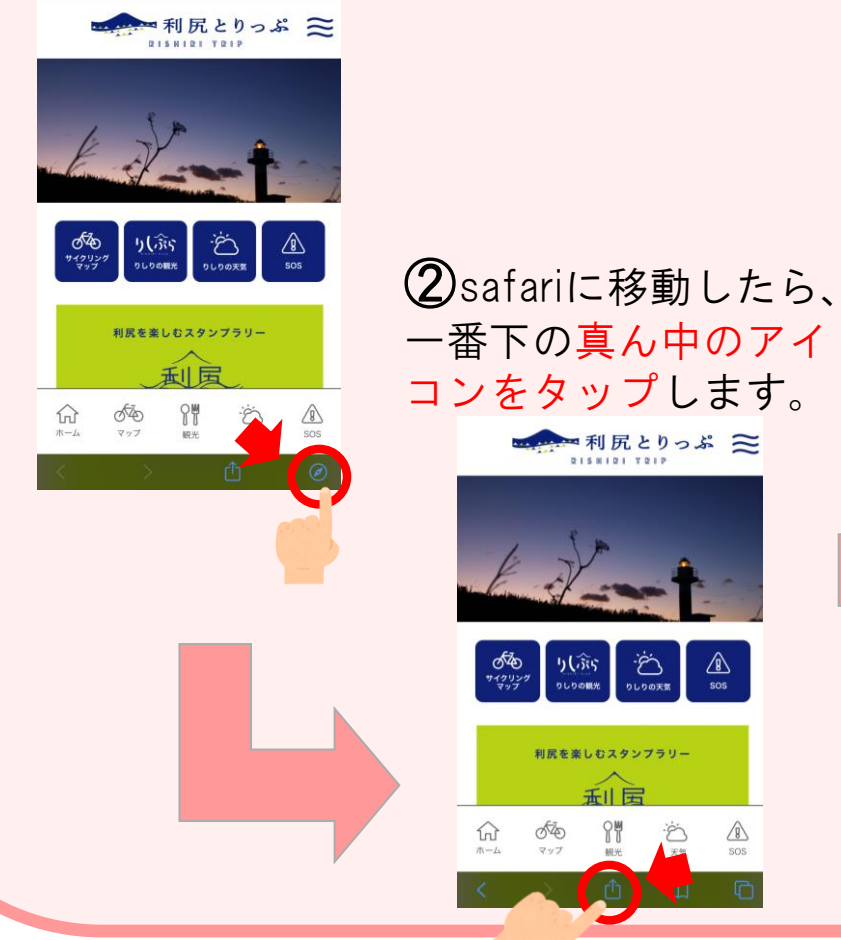

## ⑤追加をタップしたらホー **(3)**写真のような画面に なったらした上にスク ム画面への追加完了です! ロールします。 マンセル ホーム画面に追加 利尻とりっぷ 😂 🕋 利尻とりっぷ は空白 <u>8</u> リーディングリストに追 (4)ホーム画面に追加を ブックマークを追加 タップします。 🕋 利尻とりっぷ P ホーム画面に戻って ブックマークを追加 「利尻とりっぷ」が追 삸 ページを検索 加されていることを確 認してください◎! Keepに保存 0 Pinterest に保存

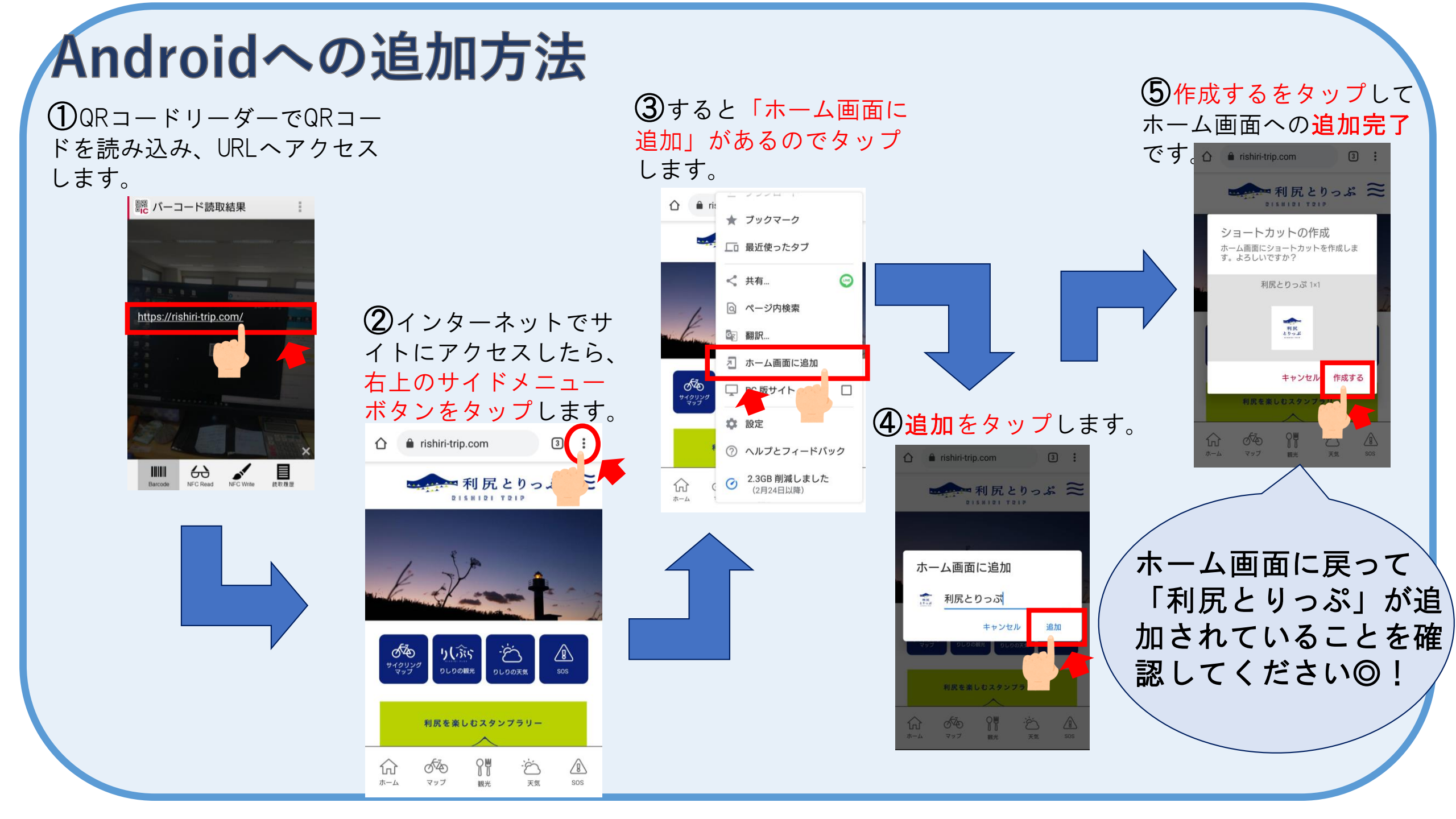